## راهنمای دریافت نسخه الکترونیک تامین اجتماعی برای دارندگان دفترچه تامین درمان

مرحله ۱–ورود به وب سایت

ابتدا به وب سایت <u>https://eservices.tamin.ir/view/#/main</u> مراجعه کرده و برای خود و هر یک از افراد خانواده ثبت نام کنید.

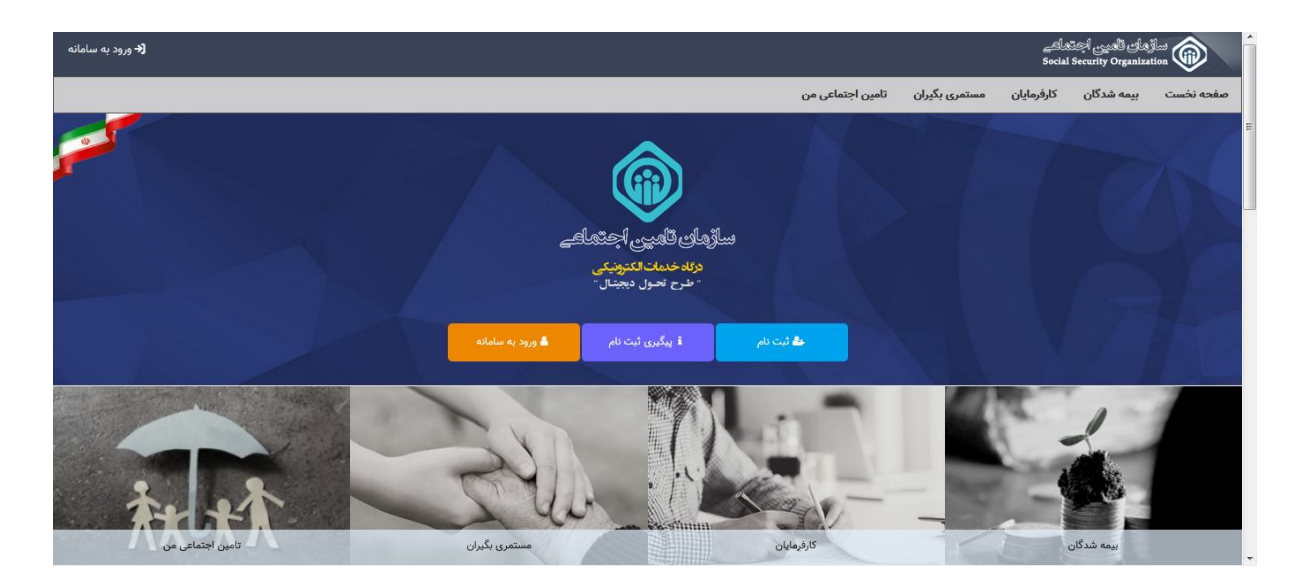

مرحله ۲-ورود اطلاعات

📦 سازمان تامين اجماعي 🗲 ورود به سیستم بيمه شده گرامي توجه داشته باشيد اطلاعات وارد شده در این فرم از این پس جهت شناسایی شما در سامانه یکپارچه سازمان تامین اجتماعی مورد استفاده قرار خواهد گرفت. ثبت نام ۲) مالکیت شماره تلفن همراه وارد شده صرفاً می بایست متعلق به شخص شما باشد. کد ملی و شماره همراه اطلاعات شناسنامه ۵ گذرواژه ۴ پرسش های امنیتی - 9-۳) ایمیل تاييد در صورتیکه شماره تلفن همراه وارد شده متعلق به شما نباشد نیاز است پس از طی کلیه مراحل ثبت نام کد ملی \* شخصاً با در دست داشتن اصل کارت ملی و شناسنامه به یکی از شعب سازمان تامین اجتماعی جهت فعال سازی حساب کاربری خود مراجعه نمائید. (٥/١٥) ٥ رقم (٥/١٠) شماره همراه \* ۴) بدلیل اینکه اطلاعات وارد شده در زمان ثبت نام از این یس بصورت رسمی جهت ارائه خدمات الکترونیک 角 سامانه مدیریت کاربران 😫 ثبت نام 🖧 پیگیری ثبت نام 🗗 فراموشی گذرواژه طراحی و اجرا: شرکت مشاور مدیریت و خدمات ماشینی تامین

کد ملی و تلفن همراه متقاضی (هر یک از متقاضیان برای ثبت نام جداگانه احتیاج به ثبت نام دارند.)

## مرحله ۳-ورود به سامانه

با اكانت ايجاد شده وارد سامانه https://account.tamin.ir/auth/login شويد.

| مانهان تامين ابخامی                                                                                                    |
|----------------------------------------------------------------------------------------------------|
| ورود به سیستم                                                                                                    |
| ورود با نام کاربری(کد ملی)  نام کاربری(کد ملی) گذرواژه                                                                                                    |
| 333333                                                                                                    |
| ورود                                                                                                    |
| ئبت نام پزشکان   ناحیه کاربری-بازیابی گذرواژه                                                                                                    |
| از مرورگر های معلمان و به روز مانند گوگل گروم و فایرفاکس استفاده کنید.<br>وی موز عود رفود از دو فوضل زمانی کوفاه تغییر دیمید.<br>۲۰۰۱ به منظور بالا پرین امینته، از معاضه کلید مجاری استفاده تمانید. |

در قسمت بیمه شدگان، خدمات سلامت الکترونیک را انتخاب کرده و سپس نسخ الکترونیک من را انتخاب کنید.

|                                                                                                    | مرافق العيني المحقية العيني المحقية العيني المحقية العيني المحقية المحقية المحقية المحقية المحقية المحقية المح<br>Social Security Organization |                               |           |  |  |
|----------------------------------------------------------------------------------------------------|----------------------------------------------------------------------------------------------------|-------------------------------|-----------|--|--|
| تامین اجتماعی من                                                                                                    | مستمری بگیران ن                                                                                                    | بیمه شدگان کارفرمایان         | صغحه نخست |  |  |
|                                                                                                    | <                                                                                                    | خدمات نام نویسی               |           |  |  |
|                                                                                                    | ۲.                                                                                                    | خدمات پرونده الکترونیک        | 7         |  |  |
|                                                                                                    | <                                                                                                    | خدمات سابقه                   | 120       |  |  |
| ساؤمان قلمین اجتماعے                                                                                                   | ۲.                                                                                                    | خدمات درمانی                  | 100       |  |  |
| درگاه خدمات الکترونیکی<br>- طرح تحول دیجیتان -                                                                         | ۲.                                                                                                    | حمایت های کوتاه مدت           | . X       |  |  |
|                                                                                                    | شتغال 🖌                                                                                                    | بازرسی های انجام شده از محل ا | 4         |  |  |
|                                                                                                    | <                                                                                                    | امور بيمه شدگان               |           |  |  |
| کاربر گرامی، فیروزه کوچکی ورنوسفادرانی ، به درگاه متمرکز خدمات الکترونیکی سازمان تامین اجتماعی خوش آمدید.<br>۲۰۰۰-۲۰۰۷ | <                                                                                                    | بازنشستگی                     |           |  |  |
|                                                                                                    | •                                                                                                    | بیمه شرکار خا                 | 1         |  |  |
| نسخ الکترونیک من                                                                                                    | <                                                                                                    | خدمات سلامت الكترونيك         |           |  |  |
|                                                                                                    | -                                                                                                    | A                             |           |  |  |
|                                                                                                    | -                                                                                                    |                               |           |  |  |
| کارفرهایان مستمری بگیران تامین اج                                                                                      |                                                                                                    | بیمه شدگان                    |           |  |  |

سپس نوع نسخه و تاريخ را مشخص كرده و جستجو را بزنيد. اطلاعات نمايش داده شده را پرينت بگيريد.

|           |               |          |                 |                     | ساڑھای ڈھین اجتماعے<br>Social Security Organization |                 |  |
|-----------|---------------|----------|-----------------|---------------------|-----------------------------------------------------|-----------------|--|
|           |               |          | ن اجتماعی من    | مستمری بگیران تامیر | بیمه شدگان کارفرمایان                               | بفجه نخست       |  |
|           |               |          |                 |                     |                                                     | سخ الكترونيک من |  |
|           |               |          |                 |                     |                                                     | جستجو           |  |
| *         | تاريخ نسخه تا |          | تاريخ نسخه از * |                     |                                                     | نوع نسخه *      |  |
|           |               |          |                 |                     | کردن فرم                                            | جستجو           |  |
|           |               |          |                 |                     |                                                     | يست             |  |
| محل ويزيت | تاريخ ويزيت   | نوع نسخه | تخصص پزشک       | نام پزشک            | کد نظام پزشکی                                       | رديف            |  |
|           |               |          |                 |                     | اطلاعاتی برای نمایش وجود ندارد                      |                 |  |
|           |               |          |                 |                     |                                                     |                 |  |

لازم به توضيح است برای هر فرد دارای کد ملی، بايد ثبت نام به صورت جداگانه انجام شود و نسخ الکترونيک هر فرد در پروفايل شخصي ايشان قابل مشاهده است.